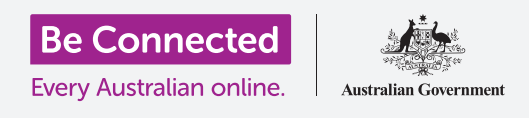

اجعل إستخدام هاتف أندرويد أسهل وأكثر راحة مع إعدادات إمكانية الوصول.

يمكن أن تجعل إعدادات إمكانية الوصول لهاتف أندرويد إستخدام هاتفك أسهل وأكثر راحة. ويمكنك استخدامها لتكبير النص على الشاشة واستخدام فلاش هاتفك لتنبيهك بالنسبة للمكالمات والرسائل الفائتة. يمكنها أيضًا السماح لك باستخدام هاتفك كعدسة مكّبرة لقراءة نص صغير الحجم، وإعداد هاتفك لتحويل ما تقوله إلى نص.

#### ما الذي سوف تحتاجه

قبل البدء، تحقق من أن هاتفك مشحون بالكامل ويعرض **الشاشة الرئيسية**. ويجب أن يكون برنامج نظام التشغيل الخاص بك محدثاً بالكامل.

تذكّر أن هناك العديد من العلامات التجارية المختلفة لهواتف أندرويد، وكلها تعمل بشكل مختلف قليلاً. قد تبدو بعض الشاشات على هاتفك مختلفة قليلاً عن هذا الدليل، ولكن لا يزال بإمكانك المتابعة.

### العثور على ميزات إمكانية الوصول

يتم التحكم في ميزات إمكانية الوصول لهاتفك من تطبيق **الإعدادات**. إليك كيفية الوصول إليها.

- اسحب لأعلى من أسفل الشاشة الرئيسية لعرض شاشة التطبيقات. وسترى شبكة من الرموز.
  - .2 ابحث عن الرمز الذي يشبه عجلة الترس. هذا هو تطبيق الإعدادات. أنقر عليه.
- **.** سوف تظهر قائمة من الخيارات. قم بالتمرير لأسفل القائمة حتى تجد **إمكانية الوصول** وانقر عليها.

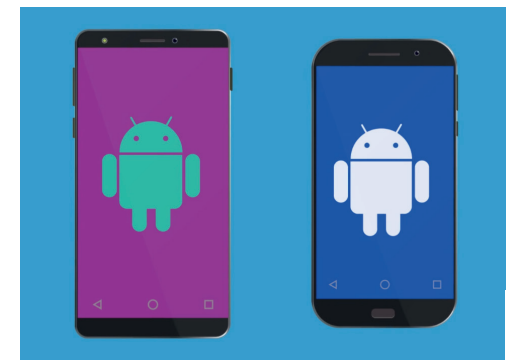

قد تختلف الخطوات الموجودة في هذا الدليل على هاتفك، لكنها يجب أن تكون كافية لكي تتبعها

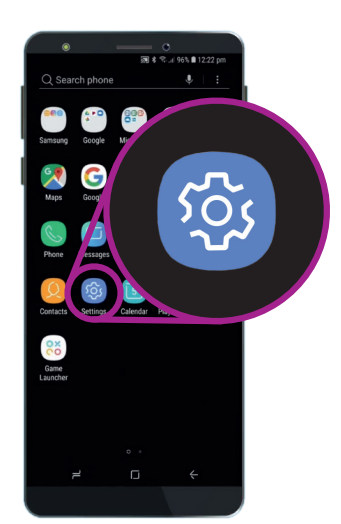

افتح تطبيق الإعدادات من خلال النقر على رمز الترس

#### ضبط الخط وتكبير الشاشة

يمكن أن يؤدي تغيير حجم النص على شاشة هاتفك إلى تسهيل قراءة كل شيء، بما في ذلك القوائم ورسائل البريد الإلكتروني والرسائل النصية وصفحات الويب أيضاً.

- **1.** من شاشة إ**مكانية الوصول**، ابحث عن فئة **الرؤية** وأنقر عليها.
  - 2. على شاشة **الرؤية**، ابحث عن حجم الخط وتكبير الشاشة. ستظهر نافذة تظهر بعض عناصر التحكم.
- .3 اسحب شريط تمرير حجم الخط إلى اليمين لتكبير النص. سيكون النص في قسم المثال أكبر كلما قمت بسحب النقطة الزرقاء على شريط التمرير إلى اليمين. ويمكنك استخدام هذا الشريط للعثور على حجم النص الأكثر راحة لك.
- إذا وجدت أن حجم النص لا يزال صغيرًا للغاية عندما تكون النقطة الزرقاء على أقصى اليمين، أنقر على **أحجام الخطوط الأكبر** في الجزء العلوى من الشاشة.
  - **5.** سيؤدي شريط تمرير **حجم الخط** الآن إلى زيادة حجم النص أكثر.
- عندما يكون لديك حجم الخط الذي تريده، انقر فوق **تطبيق** في الجزء . العلوى من الشاشة لتعيينه والعودة إلى قائمة **الرؤية**.

#### استخدام فلاش الكاميرا للإخطارات

يمكنك استخدام فلاش كاميرا هاتفك لمساعدتك على متابعة المكالمات الفائتة والإخطارات الأخرى. وعند تمكين هذه الميزة، سيقوم هاتفك بإضاءة وميض LED الخاص بالكاميرا، وذلك لإعلامك أن هناك إخطار بانتظارك.

للبدء، انقر أولاً على زر **الرجوع** للعودة إلى قائمة **إمكانية الوصول**.

- **.1** الآن أنقر على **السمع** في القائمة.
- **.2** لتفعيل **إخطار الفلاش**، انقر أولاً على الضبط لفتح شاشة **إخطار الفلاش**.

| SCREEN ZOOM  |   |       |
|--------------|---|-------|
| Small        |   | Large |
| •            |   |       |
| FONT SIZE    |   |       |
| Tiny         |   | Huge  |
|              | • |       |
| FONT STYLE   |   | 0     |
| Oefault      |   |       |
| O Gothic Bol | d |       |
| • –          |   | <     |
|              |   |       |

استخدم شريط التمرير لضبط حجم النص على الشاشة

- يمكنك رؤية مفتاحين رماديين، أحدهما **لضوء الكاميرا** والآخر للشاشة. يَستخدم مفتاح **ضوء الكاميرا** فلاش الكاميرا للإخطارات، وتقوم **الشاشة** بتشغيل وإيقاف الشاشة لفترة قصيرة. انقر على مفتاح **ضوء الكاميرا** لتفعيل **إخطار الفلاش**.
  - **4.** سوف يظهر مربع. انقر فوق **تفعيل** هذا المربع لتأكيد رغبتك في استخدام **إخطار الفلاش**.
- إذا قررت أنك لا تحب إخطار الفلاش قم بإعادة الخطوات المذكورة أعلاه. عند النقر فوق المفتاح، سيعود إلى اللون الرمادي، وسيتم إيقاف تفعيل إخطار الفلاش.

### إعدادات إمكانية الوصول الأخرى

انقر على زر **الرجوع** للعودة إلى قائمة **إمكانية الوصول**. إذا قمت بإستكشاف القائمة، فستجد العديد من ميزات إمكانية الوصول المختلفة. يمكن تفعيلها أو إيقاف تفعيلها بواسطة المفتاح الموجود بجوار كل واحد. تذكّر أنه عندما يكون المفتاح رمادي اللون، يتم إيقاف تفعيل الميزة. وعندما يكون المفتاح أزرق اللون (أو ربما لوناً مختلفاً على موديل هاتفك)، يتم تفعيل الميزة.

### استخدام الكاميرا كعدسة مكبّرة

ميزة أخرى مفيدة لهاتف أندرويد الخاص بك هي قدرته على استخدام الكاميرا لتكبير النص في العالم الحقيقي. ويمكن أن تساعدك هذه الميزة على قراءة المطبوعات الدقيقة على الفواتير، أو الأشياء الصغيرة في نظرة فاحصة. كما يمكنك استخدام هذه الميزة عبر تطبيق **الكاميرا**.

- **.** عد إلى الشاشة الرئيسية عن طريق االنقرعلى زر الشاشة **الرئيسية**.
- اسحب لأعلى من أسفل الشاشة **الرئيسية** لعرض شاشة **التطبيقات،** كما فعلت سابقاً فى هذا الدليل.
  - **.** ابحث عن تطبيق **الكاميرا** وانقر فوق الرمز الخاص به لفتحها.
  - 4. ستتغير الشاشة لتعرض عناصر التحكم في الكاميرا وما يسمى طريقة **العرض المباشرة** لما تشاهده الكاميرا.

| Flash the camera light or the screen w<br>receive notifications or when alarms s | /hen you |
|----------------------------------------------------------------------------------|----------|
|                                                                                  | sound.   |
| Camera light                                                                     |          |
| Screen                                                                           |          |

استخدم مقانيح التبديل هدة لإختيار وضع الفلاش: فلاش الكاميرا أو فلاش الشاشة

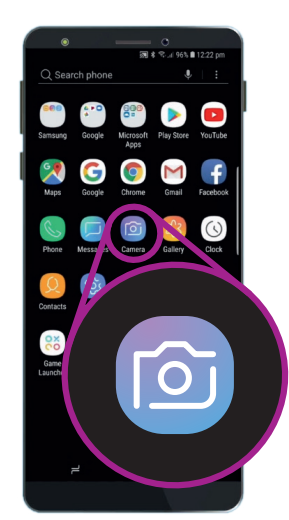

انفر على رمز الكاميرا لفتح تطبيق كاميرا الهاتف

- 5. ضع إصبعين على جزء الشاشة الذي يعرض طريقة العرض المباشرة وحركهم بعيدًا عن بعضهم البعض. وستشاهد تكبير الكاميرا. نسمي هذا القرص للتكبير، هذا على الرغم من أنك تقوم بتحريك أصابعك عن بعضها البعض مثل قرصة عكسية!
- الآن قم بتوجيه الكاميرا إلى نص أو شيء صغير تريد تكبيره. إذا كنت تحمل الكاميرا بشكل قريب جداً، فلن تركّز، لذا قم بإبعادها عن الشيء بدرجة كافية حتى تكون الشاشة واضحة.
  - **.** يمكنك التصغير عن طريق تقريب أصابعك معاً على الشاشة.
  - عند الانتهاء من ميزة التكبير، انقر فوق زر **الشاشة الرئيسية .** للعودة إلى **الشاشة الرئيسية**.

#### إملاء الرسائل النصية إلى هاتفك

تسمح لك معظم هواتف أندرويد بإملاء رسالة نصية. وهذه ميزة مفيدة حقًا تتيح لك إنشاء رسائل وملاحظات دون الكتابة على لوحة المفاتيح.

- انقر على تطبيق الرسائل لفتحه. واعتمادًا على طراز هاتف أندرويد الخاص بك، سيكون هذا التطبيق على الشاشة الرئيسية أو على شاشة التطبيقات.
  - 2. انقرعلى رمز **رسالة جديدة** في أسفل يمين الشاشة لبدء. رسالة جديدة.
  - **3.** انقر على رمز **الميكروفون** في أعلى يمين الشاشة للبحث عن جهة اتصال.
  - لاسم الأول للشخص الذي تريد إرسال رسالة إليه، وسيقوم الهاتف بالبحث في **جهات الاتصال** الخاصة بك للعثور عليه. دعنا نرسل رسالة
    - 5. قم بإختيار اسم جهة الاتصال من القائمة، ثم انقر فوق ابدأ في الزاوية العلوية اليمنى من الشاشة لمشاهدة شاشة **الرسائل الجديدة** ولوحة المفاتيح.

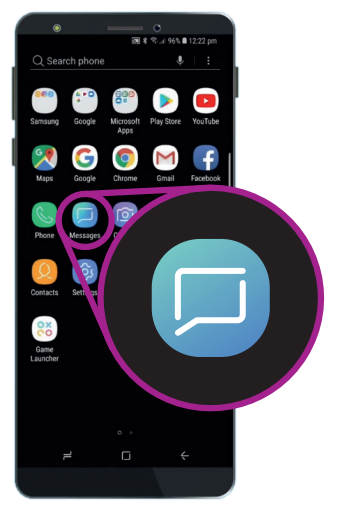

انقر على هذا الرمز لفتح تطبيق الرسائل. وقد تجده أيضاً على شاشتك الرئيسية

- **6.** تعمل ميزة أندرويد لتحويل **الكلام إلى نص** في أي تطبيق حيث يمكنك رؤية زر الميكروفون على لوحة المفاتيح.
- حدد **الميكروفون** من خلال النقر عليه. ستختفي لوحة المفاتيح، وسترى منطقة رمادية بها ميكروفون كبير بدلاً من ذلك.
  - **8.** تحدث بوضوح وليس بسرعة كبيرة وسترى ما سيحدث!
  - **9**. عندما تكون راضيًا عن الرسالة، يمكنك النقر فوق **أرسل**.

هناك الكثير من التطبيقات التي يمكن أن تستخدم الكلام إلى نص. يمكنك استخدامها لكتابة رسائل البريد الإلكتروني والملاحظات وإنشاء تذكيرات وتقويم المواعيد، وحتى البحث في الإنترنت!

لقد تعلمت الآن كيفية استخدام بعض ميزات إمكانية الوصول على هاتف أندرويد الخاص بك، ولكن الأمر يستحق بعض الوقت لاستكشاف المزيد من ميزات إمكانية الوصول التي يمكن أن تجعل الحياة أسهل بالنسبة لك.

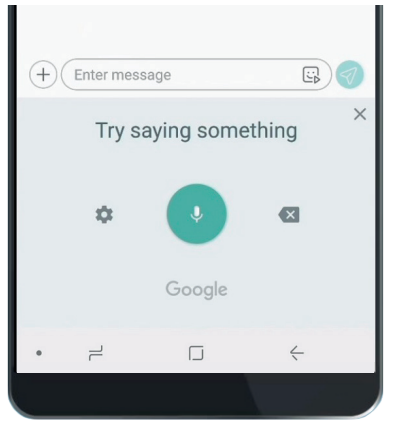

عندما تبدو لوحة المفاتيح هكذا، قل رسالتك بوضوح